# Windows® XPのワイヤレスネットワーク接続を ご利用になっているお客様へのご注意

現時点(2002年1月現在)では、Windows® XPのワイヤレスネットワーク接続は、AtermWL11CA およびAtermWL11Cでご利用になれます。

Windows® XPのワイヤレスネットワーク接続を利用されているお客様は、本ガイドに記述されている注意事項を必ずお読みくださるようお願いいたします。

なお、本ガイドでお客様のご利用のネットワーク状況を確認するためには、 WARPSTARシリーズの無線LAN環境が利用できる状態である必要があります。ま だ、Windows® XP環境でWARPSTAR / WARPSTAR / WARPSTARシリーズの無線 LAN環境を設定していないお客様はインストールガイド等を参照して無線LAN 環境を設定してから本ガイドをご覧ください。

・Windows® XPのワイヤレスネットワーク接続で、利用できる ネットワークが複数存在するお客様。

該当するかどうかの確認は、1.1章をご参照ください。

・Windows® XPのワイヤレスネットワーク接続で、利用できる ネットワークが複数存在し、複数のネットワークに接続を切 り替えてご利用になるお客様。

該当するかどうかの確認は、1.2章をご参照ください。

# 目次

# 1. ご利用環境の確認

- 1.1 複数の接続可能なネットワークが存在するかどうかの確認
- 1.2 複数の接続可能なネットワークを切り替えて使用しているかどうかの確認

### 2. 注意事項

#### 2.1 現象

- (1)WARPSTARペースの再起動で接続するネットワークが変わる現象
- (2)WARPSTARベースの再起動後らくらくアシスタントの設定が行えなくなる現象
- (3)WARPSTARベースに接続できなくなる現象
- 2.2 現象発生時の対応手順
  - (1) 2.1(1)、(2)の対応手順
  - (2) 2.1(3)の対応手順

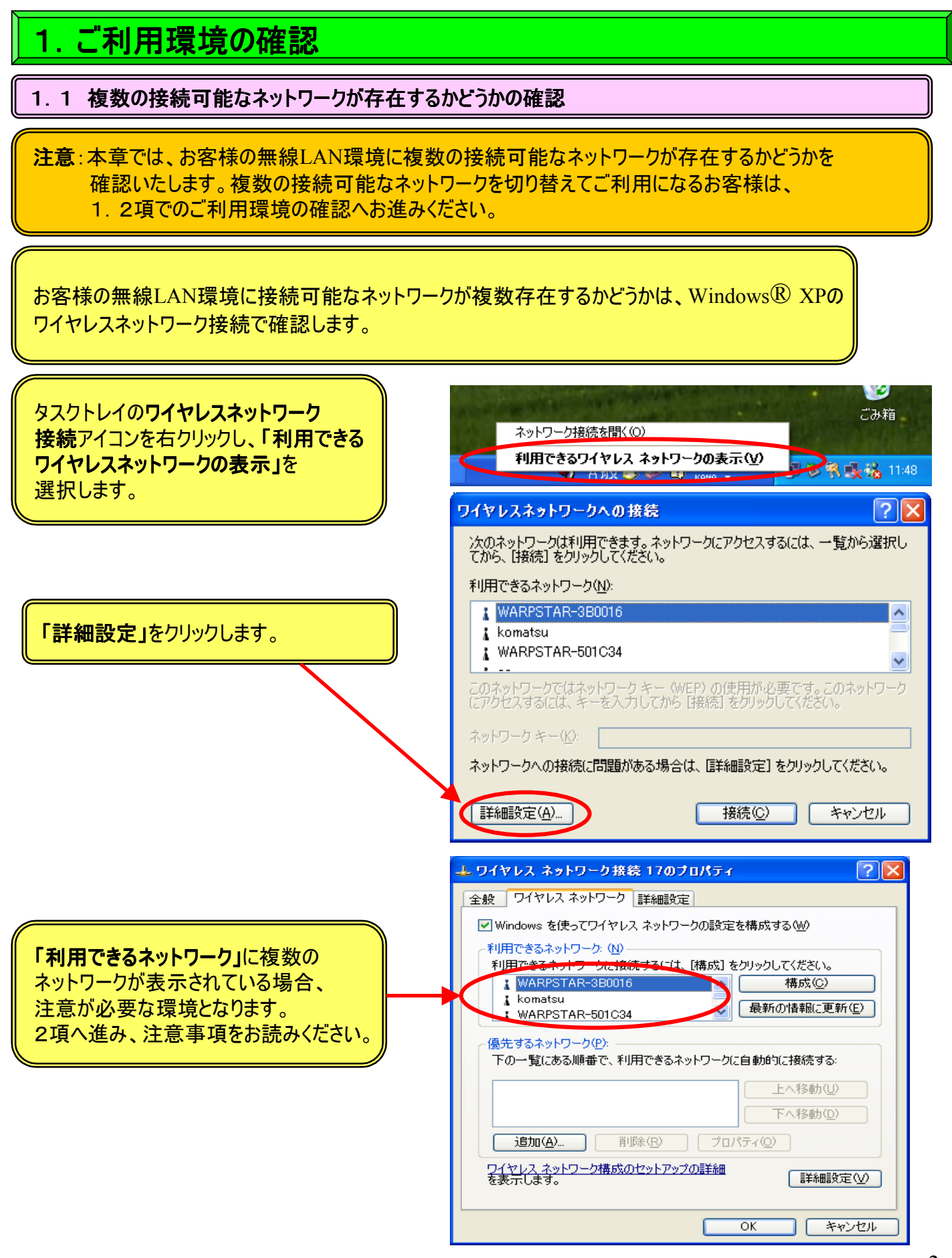

#### 1.2 複数の接続可能なネットワークを切り替えて使用しているかどうかの確認

お客様の無線LAN環境に接続可能なネットワークが複数存在するかどうかは、Windows® XPの ワイヤレスネットワーク接続で確認いたします。

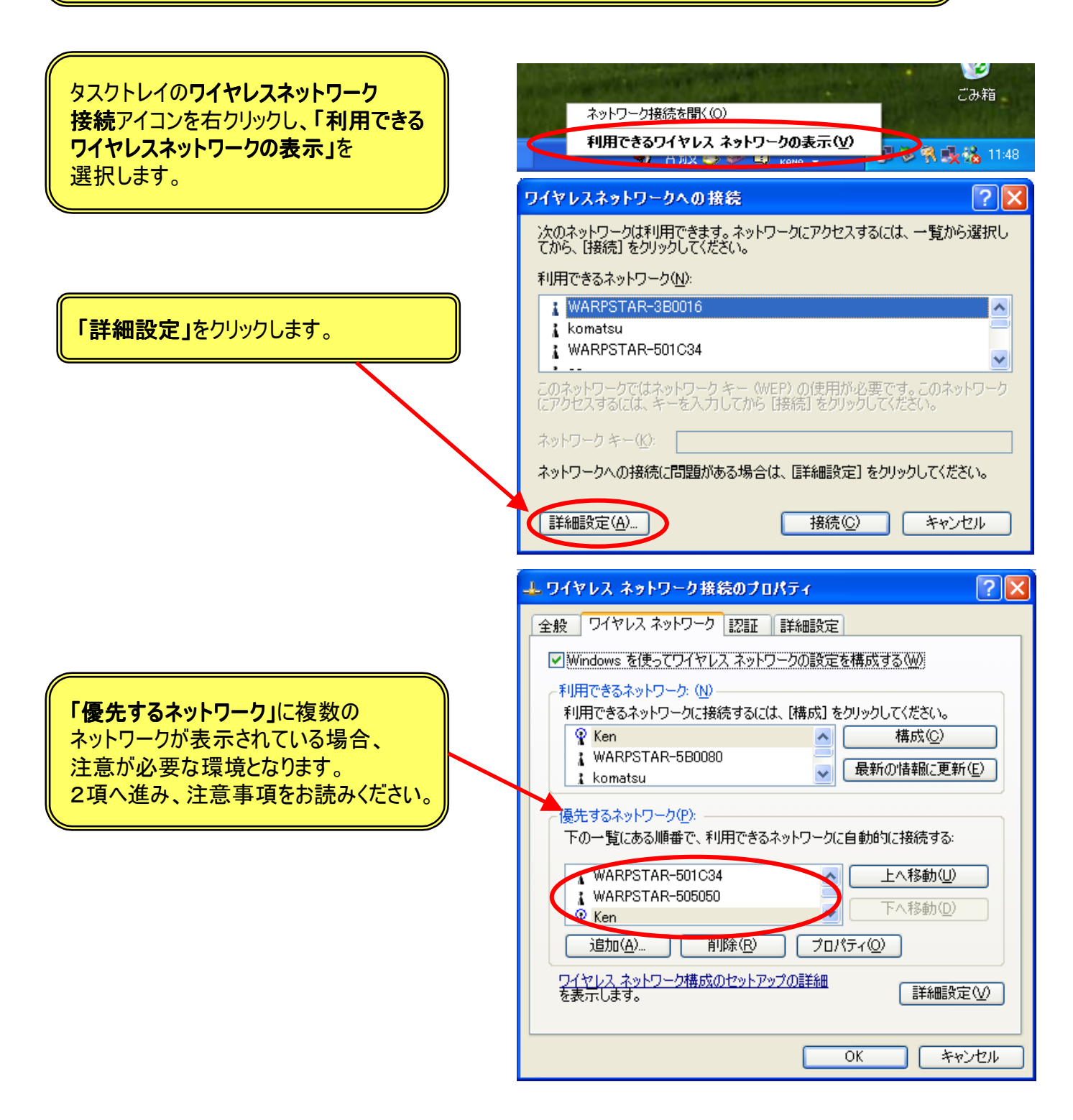

2. 注意事項

Windows<sup>®</sup> XPワイヤレスネットワーク接続で注意する現象とその対応手順を示します。

2.1 現象

(1)WARPSTARベースの再起動で接続するネットワークが変わる現象

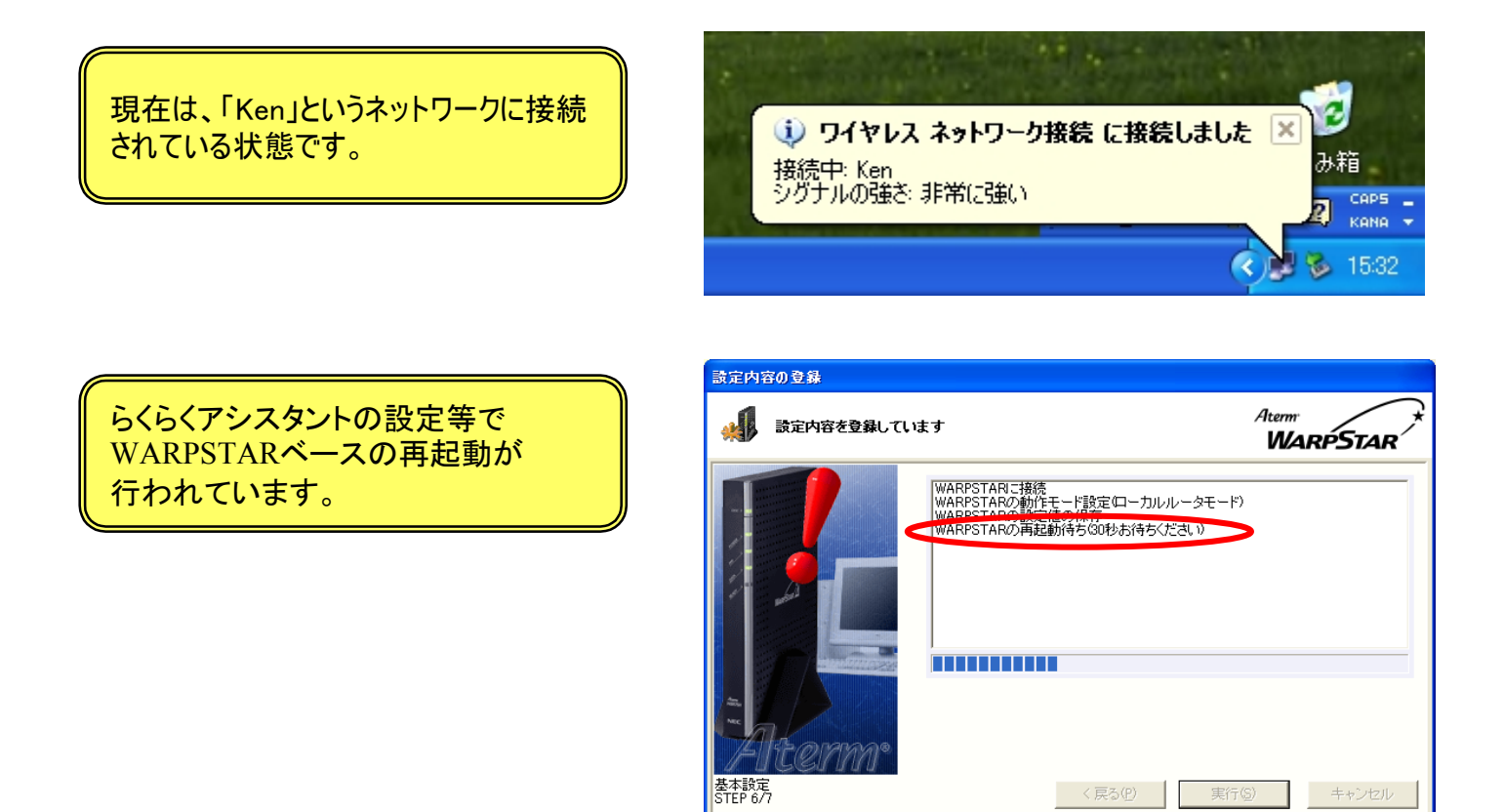

WARPSTARベースの再起動の 前後で接続するネットワークが 変わってしまいます。 再起動前:「Ken」 再起動後:「WARPSTAR-501C34」

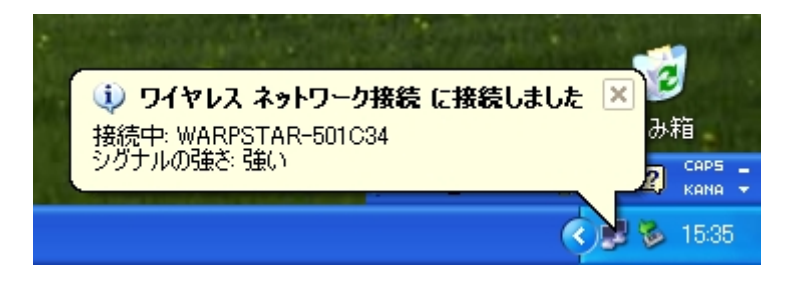

ヒントを見たい場所にマウスカーソルを重ねてください。ここにヒントが表示されます。

### (2)WARPSTARベースの再起動後らくらくアシスタントの設定が行えなくなる現象

らくらくアシスタントの設定等で WARPSTARベースの再起動が 行われています。

| 設定内容の登録<br>・ ・ ・ ・ ・ ・ ・ ・ ・ ・ ・ ・ ・ ・ ・ ・ ・ ・ ・ | はす                                                                                                    | Aterm<br>WARPSTAR |
|--------------------------------------------------|----------------------------------------------------------------------------------------------------|-------------------|
| Бrep 67                                          | WARPSTARC 接続<br>WARPSTARC 動作王 - ド設定 ローカルルータモー<br>WARPSTARC 動作王 - ド設定 ローカルルータモー<br>WARPSTARC 両起動待ち (2010)<br>WARPSTARC 両起動待ち (2010)<br>WARPSTARC 両起動待ち (2010)<br>WARPSTARC 両起動待ち (2010)<br>WARPSTARC 両正 (2010)<br>WARPSTARC 両正 (2010)<br>WARPSTARC 両正 (2010)<br>WARPSTARC 両正 (2010)<br>WARPSTARC 両正 (2010)<br>WARPSTARC 両正 (2010)<br>WARPSTARC 両正 (2010)<br>WARPSTARC 両正 (2010)<br>WARPSTARC 両正 (2010)<br>WARPSTARC 両正 (2010)<br>WARPSTARC 両正 (2010)<br>WARPSTARC (2010)<br>WARPSTARC | - F)<br>          |
| ,                                                | ヒントを見たい場所にマウスカーソルを重ねてください                                                                                                    | Noここにヒントが表示されます。  |

WARPSTARベースの再起動後 らくらくアシスタントの 「インストール時の設定」をクリックすると 右の様になります。

| WARPSTAR 5(5) / 2 X92 F                             |                                                                                                 |                                              |  |  |
|-----------------------------------------------------|-------------------------------------------------------------------------------------------------|----------------------------------------------|--|--|
| - インストール時に必要な                                       | 設定を行います                                                                                         | Aterm<br>WARPSTAR                            |  |  |
| <ul> <li>インストール時の設定(F)</li> </ul>                   | ま設定または正しく設定されていない項目                                                                             | があります。                                       |  |  |
| お <del>使いのFRの読ん之(*)</del><br>WARPSTARの設定(W)         | 名該項目を再長行するか、レンステムの状態と<br>生している項目の再設定を行ってください。<br>なお、全項目に!マークが付いている場合はい<br>れていないことが主な原因として考えられます | ペーシで初況を確認して、同題の発<br>WARPSTARペースとの通信が確立さ<br>。 |  |  |
| WARPSTARのメンテナンス(E)                                  | Step 1<br>・ PCとWARPSTARペース間の通信を確立                                                               | <u>なする(1)</u>                                |  |  |
| インターネット接続の設定(T)                                     | に信設定ウィザードを起動し、お使いの。<br>信を確立させます。接続方法に応じてド                                                       | パンコンとWARPSTARベースの通<br>ライバをインストールします。         |  |  |
| システムの状態(M)                                          | Step 2<br>・<br>指続回線の選択とWARPSTARベースの                                                             | D動作設定(2)                                     |  |  |
| ネットリーク語的サ(V)                                        | 考本設定ウィザードを起動し、WARPST、<br>「こと、接続回線に応じた動作モード設                                                     | ARペースの基本的なセキュリティ<br>定を行います。                  |  |  |
| サービス機能(S)                                           | Step 3<br>・<br>インターネット接続先の登録(3)                                                                 |                                              |  |  |
| Version 6100 Copyright (C) 2001<br>NEC Corporation. | ■ 動作モードに応じた持続先設定ウィザー<br>シターネット接続先を登録します。                                                        | · 作を起動し、WARPSTARM:- スにイ                      |  |  |
| 各種ドライバのインストールなど、WA<br>側の設定が行えます。                    | ARPSTARをご使用いただくために必要なパソコン                                                                       | / アシスタント終了図                                  |  |  |

## (3)WARPSTARベースに接続できなくなる現象

タスクトレイの**ワイヤレスネットワーク** 接続アイコンを右クリックし、「利用できる ワイヤレスネットワークの表示」を 選択します。

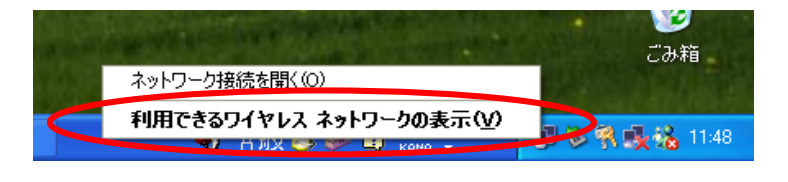

|                                 | ワイヤレスネットワークへの接続 ? 🔀                                                                             |
|---------------------------------|-------------------------------------------------------------------------------------------------|
|                                 | 次のネットワークは利用できます。ネットワークにアクセスするには、一覧から選択し<br>てから、[接続] をクリックしてください。                                |
|                                 | 利用できるネットワーク位い                                                                                   |
| ここに接続したいWARPSTARベースが<br>素示されません | komatsu                                                                                         |
| なかでれるとれる。                       |                                                                                                 |
|                                 | このネットワークではネットワーク キー (WEP)の使用が必要です。このネットワーク<br>(こアクセスす <del>いたは、キーキスコレスから</del> 「接続」をクリックしてください。 |
|                                 | ネットワーク キー( <u>K</u> ):                                                                          |
|                                 | ネットワークへの接続に問題がある場合は、[詳細設定] をクリックしてください。                                                         |
|                                 | 詳細設定(A)     接続(C)     キャンセル                                                                     |

2.2 現象発生時の対応手順

#### (1) 2.1(1)、(2)の対応手順

タスクトレイの**ワイヤレスネットワーク** 接続アイコンを右クリックし、「利用できる ワイヤレスネットワークの表示」を 選択します。

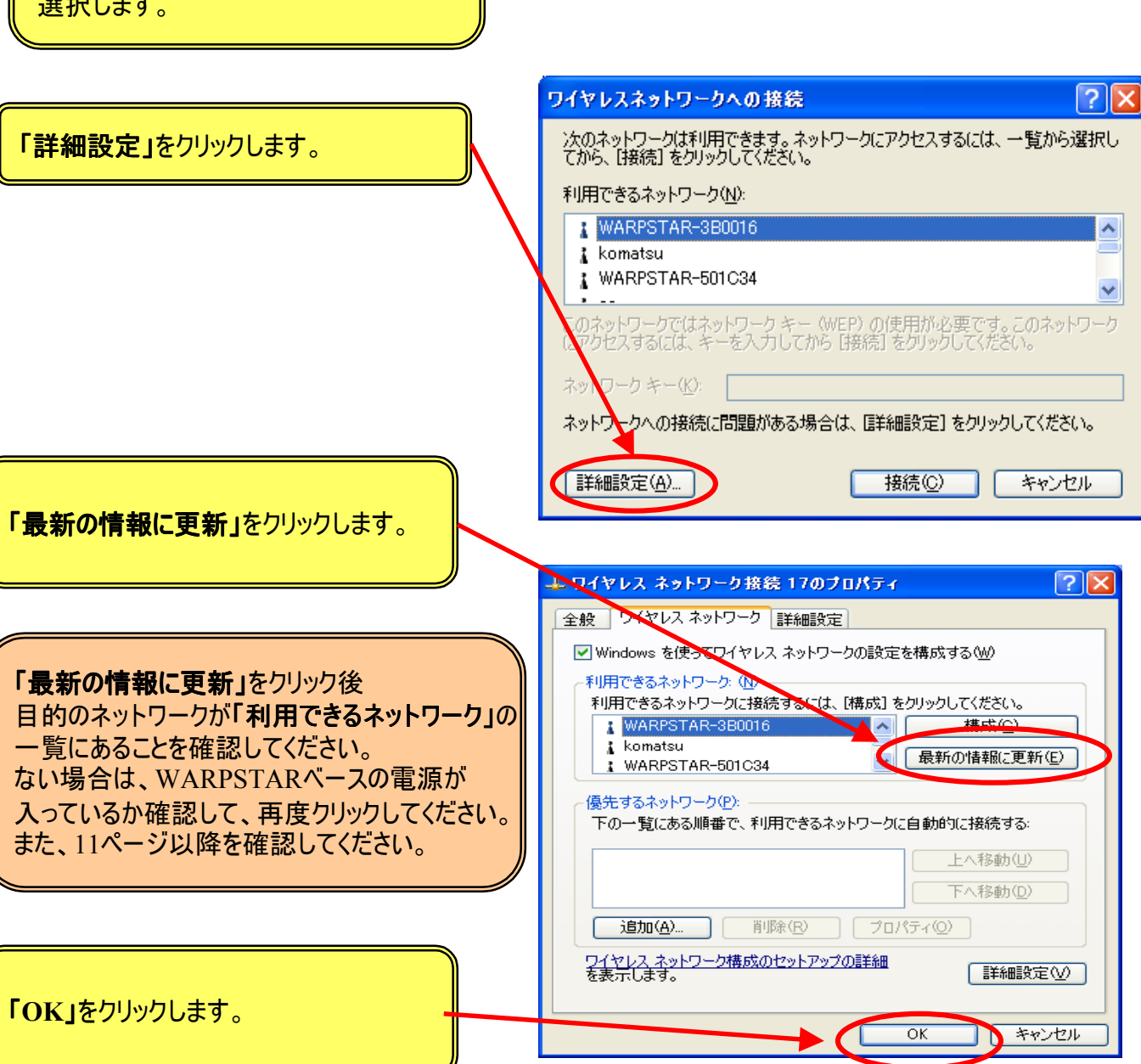

ネットワーク接続を聞く(O)

利用できるワイヤレス ネットワークの表示(V)

次項へ

**じ**の箱

2 🐘 🍕 🖓 11:48

タスクトレイの**ワイヤレスネットワーク** 接続アイコンを右クリックし、「利用できる ワイヤレスネットワークの表示」を 選択します。

目的のネットワークを選択し 「**接続**」をクリックします。

目的のネットワークに接続されたことを 確認してください。

らくらくアシスタントの「システムの状態」を クリックし「最新の情報に更新」を クリックしてください。

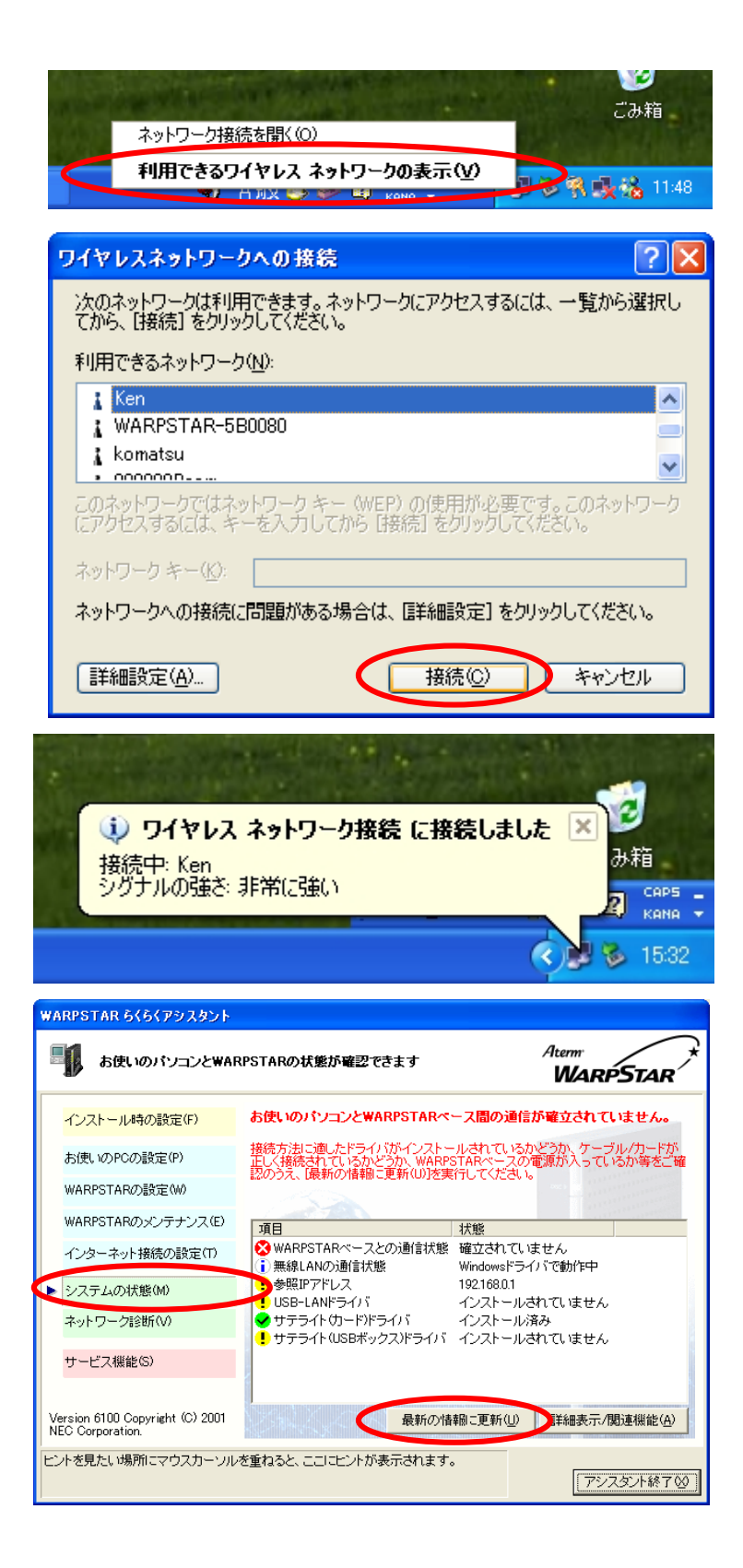

次項へ

#### 「WARPSTARペースとの通信状態」が 正常となっていることを確認してください。

| WARPSTAR ፅ <b>ሩፅሩ</b> ዎシスタント                                                               |                                                                            |                                    |  |  |
|--------------------------------------------------------------------------------------------|----------------------------------------------------------------------------|------------------------------------|--|--|
| 事業 お使いのパンコンとWAF                                                                            | RPSTARの状態が確認できます                                                           | Aterm<br>WARPSTAR                  |  |  |
| インストール時の設定(F)                                                                              | お使いのパソコンとWARPSTARペ                                                         | ース間の通信は確立されています。                   |  |  |
| お使いのPCの設定(P)                                                                               |                                                                            |                                    |  |  |
| WARPSTARの設定(W)                                                                             |                                                                            |                                    |  |  |
| WARPSTARのメンテナンス(E)                                                                         | 項目                                                                         | 状態                                 |  |  |
| インターネット接続の設定(T)                                                                            | ✓ WARPSTARベースとの通信状態<br>i) 無線LANの通信状態                                       | 正常(192.168.0.1)<br>Windowsドライバで動作中 |  |  |
| ▶ システムの状態(M)                                                                               | ✓ サテライト(カード)ドライバ<br>▲ 基本セキュリティ設定                                           | インストール済み                           |  |  |
| ネットワーク診断(V)                                                                                | <ul> <li>◆ 基本ビデュワリイ設定</li> <li>(i) 動作モード</li> <li>(i) 内蔵ADSIモデム</li> </ul> | 設定/月の<br>ローカルルータモード<br>な」。         |  |  |
| サービス機能(S)                                                                                  | <ul> <li>         ・・・・・・・・・・・・・・・・・・・・・・・・・・・・・</li></ul>                  | 5.59<br>デフォルト接続設定を使用<br>併用しない      |  |  |
| Version 6100 Copyright (C) 2001<br>NEC Corporation.                                        | 最新の情                                                                       | 報に更新(山) 詳細表示/関連機能(山)               |  |  |
| 各項目をダブルクリックするか、項目を選択して[詳細情報/関連機能]をクリックする<br>と、その項目の状態に関する情報の表示や設定が実行できます。<br>アシスタント終了 (20) |                                                                            |                                    |  |  |

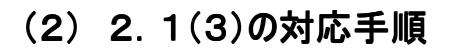

WARPSTARベースの電源を入れ直して ます。

WARPSTARベースが立ち上がったら 接続するWARPSTARベースを選択して 「詳細設定」をクリックします。

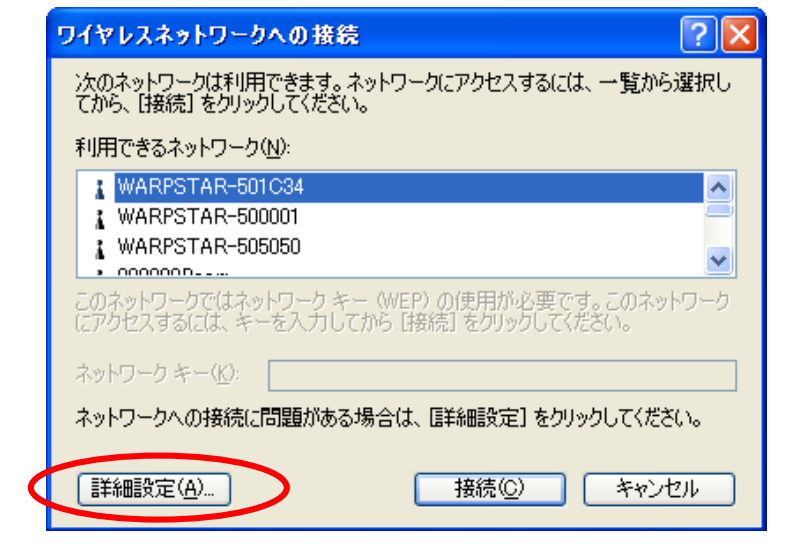

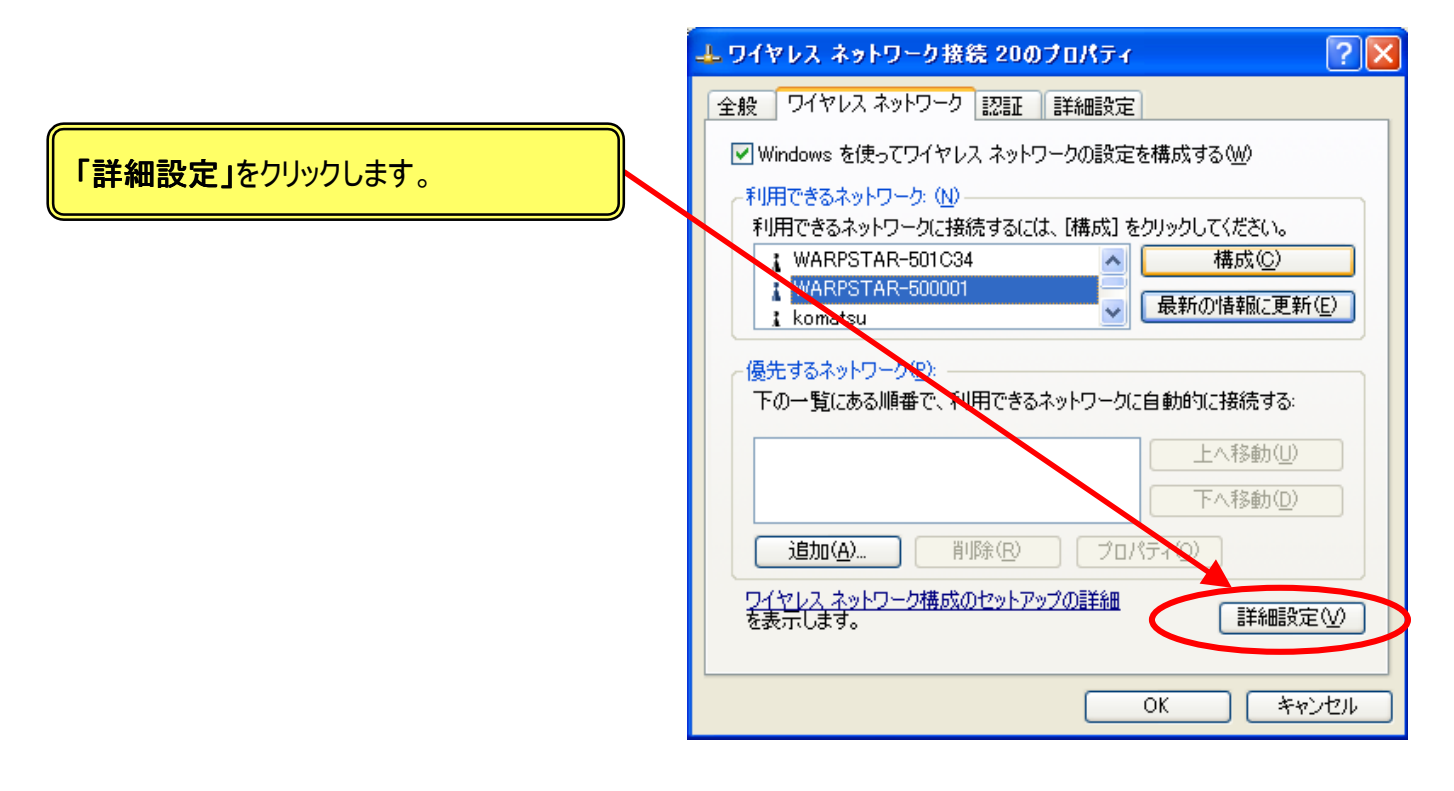

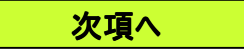

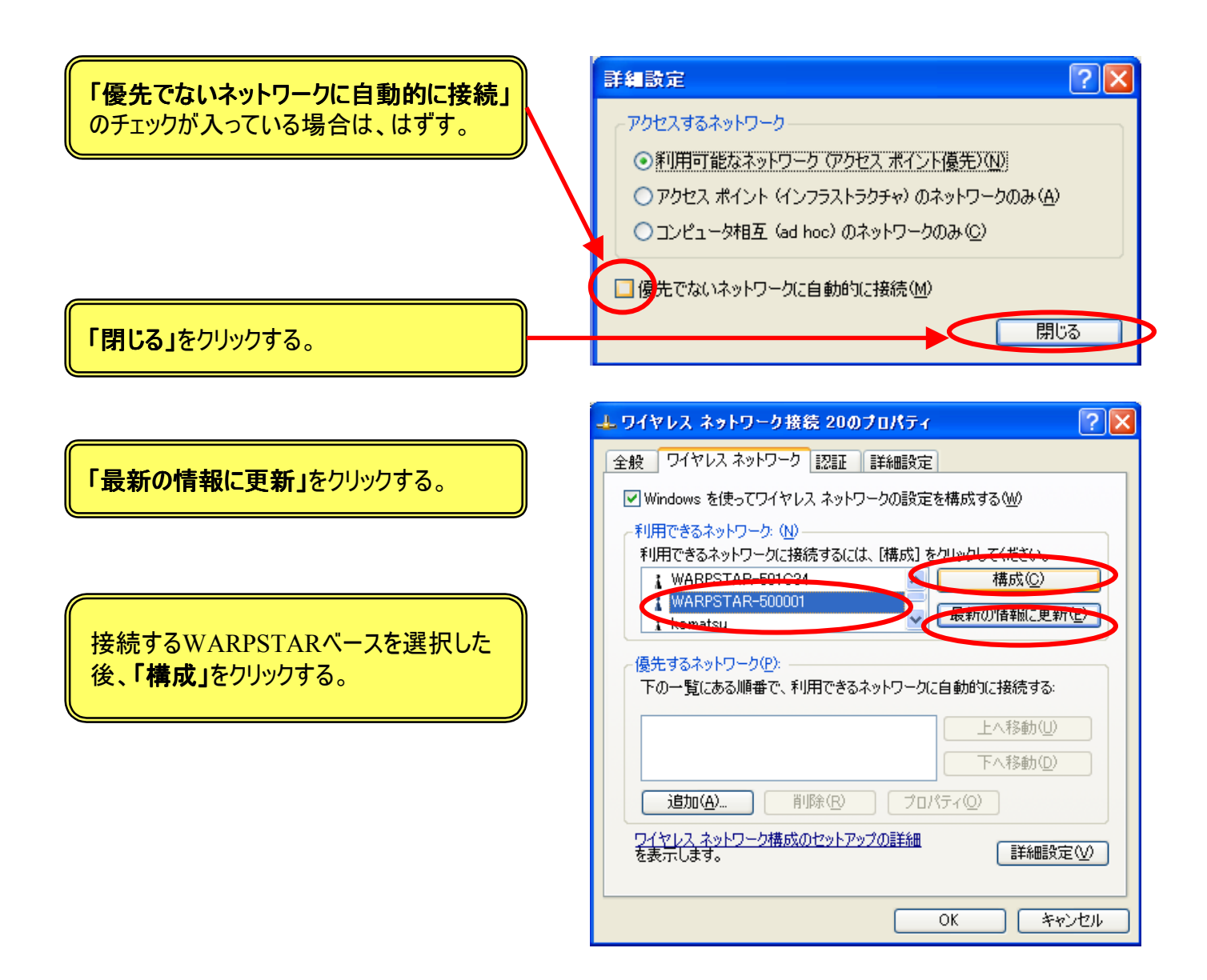

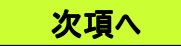

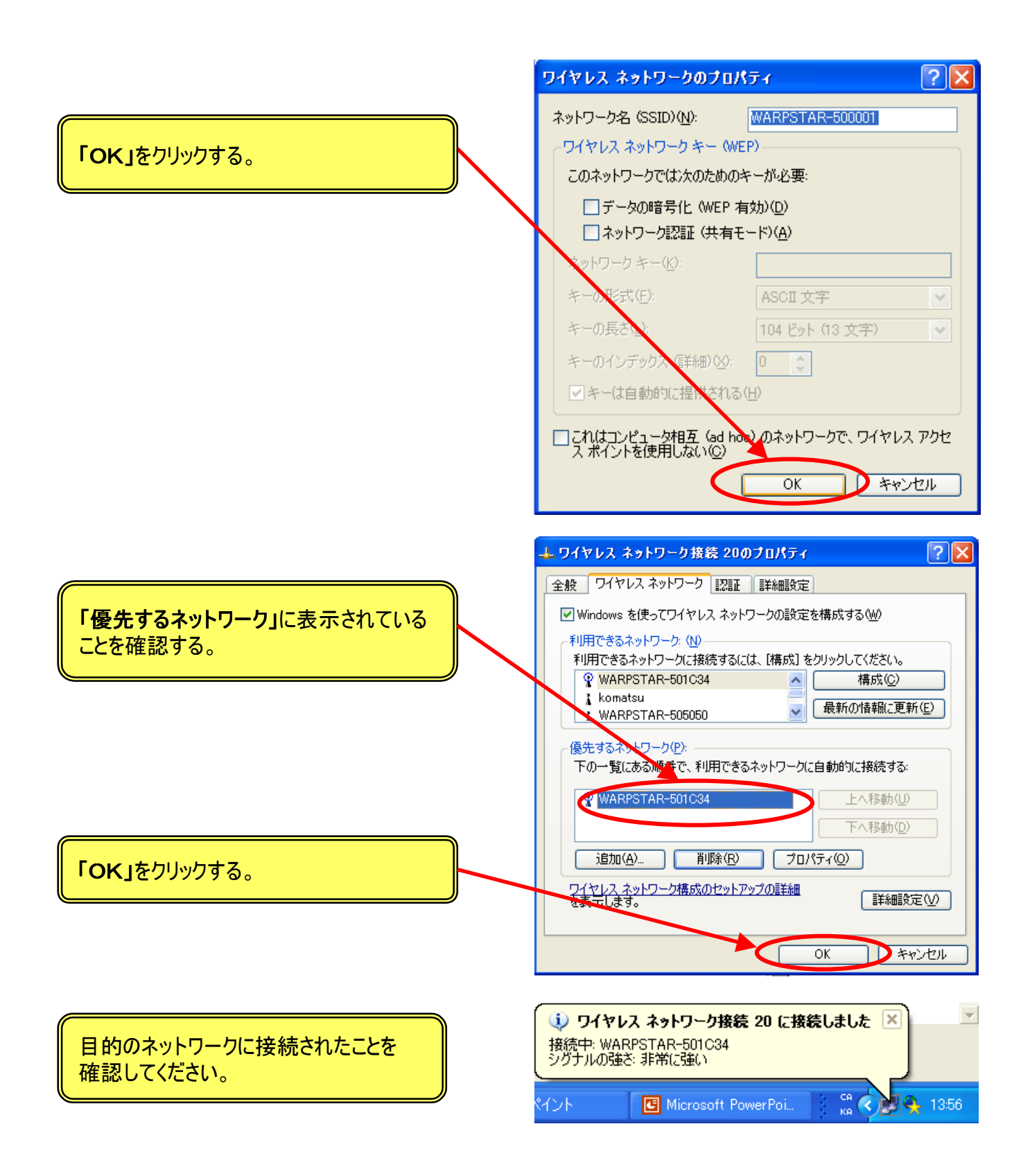

Windows® XPのワイヤレスネットワーク接続をご使用しているお客様へのご注意事項は以上です。